![](_page_0_Picture_0.jpeg)

# MobileStaff Inventory and Weeding (Deselecting) Guide

## Last updated: June 20, 2025

Connect the mobile device to the internet. Connect a bluetooth barcode scanner to the mobile device running MobileStaff.

### Inventory

### Scanning an item for inventory does NOT change its current status.

Login to MobileStaff with the regular CIRC login. From the 3-line hamburger menu select Inventory.

|         | Check Out | <u>ආ</u>   | Check Out       |         | Chec |
|---------|-----------|------------|-----------------|---------|------|
|         |           |            | Check In        | User ID |      |
| User ID |           |            | Renew by User   |         |      |
|         |           |            | Renew by Item   | Ctout   |      |
| Start   | U         | ser Search | In-house Use    | Start   |      |
|         |           |            | Item Status     |         |      |
|         |           |            | Holds Pull List |         |      |
|         |           |            | Holds by User   |         |      |
|         |           |            | Hold Shelf      |         |      |
|         |           |            | Inventory       |         |      |
|         |           |            | Deselect        |         |      |

## Items are ready to be scanned in the barcode field.

| ≡       | Inventory      |   |
|---------|----------------|---|
|         |                | Q |
| Barcode |                |   |
|         |                |   |
|         | Inventory Item |   |

Start scanning item barcodes with the bluetooth barcode scanner.

Each scan returns information about the item.

| =              | Inventory 🕚                                             |
|----------------|---------------------------------------------------------|
|                | Q                                                       |
| Barcode        |                                                         |
|                |                                                         |
| A133000040     | 980 ELLISON DIE SHAPE: BLOCK                            |
|                | Inventory Item                                          |
| Barcode        | A13300004080                                            |
| Library        | AG_ALS-PDC                                              |
| Home           | EQUIP                                                   |
| Classification | DEWEY                                                   |
| Status         | EQUIP                                                   |
| Call #         | ED CAPITAL D - 4 IN                                     |
| Title          | ELLISON DIE SHAPE: BLOCK<br>ALPHABET, LETTER D - 4 INCH |
| On Reserve     | No                                                      |

Alerts are shown in red. Some alerts are benign, like an item out of shelving order based on call number, a wrong home location, or duplicate scan. A duplicate scan does not affect inventory. Use internal library procedures to address cataloging alerts.

| ≡                                  | Inventory                                                       | Q              | ≡                  | Inventory                                                           | ሳ     |
|------------------------------------|-----------------------------------------------------------------|----------------|--------------------|---------------------------------------------------------------------|-------|
| Barcode                            |                                                                 | Q              |                    |                                                                     | Q     |
| A13300863                          | 036 ELLISON DIE SHAPE:                                          | BLOCK          | Barcode            |                                                                     |       |
|                                    | Inventory Item                                                  |                | A133000040         | 080 ELLISON DIE SHAPE: BL                                           | оск   |
| Barcode<br>Library<br>Home         | A13300863036<br>AG_ALS-PDC<br>EQUIP                             |                |                    | Inventory Item                                                      |       |
| Classification<br>Status<br>Call # | DEWEY<br>EQUIP<br>ED CAPITAL B - 4 IN [pre<br>CAPITAL D - 4 IN] | evious ED      | Barcode<br>Library | A13300004080 [duplicate s<br>AG_ALS-PDC<br>EQUID [wrong collection] | scan] |
| Title                              | ELLISON DIE SHAPE: BL<br>ALPHABET, LETTER B -                   | .OCK<br>4 INCH | Classification     | DEWEY                                                               |       |

# Items with holds will show an alert: Requested, not trapped

| - q           |                                                         |                 |                                                        |
|---------------|---------------------------------------------------------|-----------------|--------------------------------------------------------|
|               | Inventory                                               | ტ ≡             | Inventory                                              |
|               |                                                         | Q               |                                                        |
| arcode        |                                                         | Barcode         |                                                        |
|               |                                                         |                 |                                                        |
| A133000071    | 19 ELLISON DIE SHAPE: BLOCK                             | A13300007       | 119 ELLISON DIE SHAPE: BLOC                            |
|               | Inventory Item                                          |                 | Inventory Item                                         |
| arcode        | A13300007119                                            | Barcode         | A13300007119 [duplicate sca                            |
| ibrary        | AG_ALS-PDC                                              | Library         | AG_ALS-PDC                                             |
| ome           | EQUIP [wrong collection]                                | Home            | EQUIP [wrong collection]                               |
| assification  | DEWEY                                                   | Classification  | DEWEY                                                  |
| atus          | EQUIP                                                   | Status          | HOLDS-AG [not on shelf]                                |
| equested<br>/ | KWERAM, patty                                           | Requested<br>By | KWERAM, patty                                          |
| all #         | ED CAPITAL A - 4 IN [previous LS                        | Call #          | ED CAPITAL A - 4 IN                                    |
| itle          | ELLISON DIE SHAPE: BLOCK<br>ALPHABET, LETTER A - 4 INCH | Title           | ELLISON DIE SHAPE: BLOCK<br>ALPHABET, LETTER A - 4 INC |
| n Reserve     | No                                                      | On Reserve      | INO                                                    |

Other alerts require action. These items should be set aside and discharged. They have been inventoried.

### Item Missing

|                                        | Inventory                                                                                                | Ċ |
|----------------------------------------|----------------------------------------------------------------------------------------------------|---|
|                                        |                                                                                                    | Q |
| Barcode                                |                                                                                                    |   |
|                                        |                                                                                                    |   |
| A133000040                             | 080 ELLISON DIE SHAPE: BLOCK                                                                             |   |
|                                        | Inventory Item                                                                                           |   |
| Barcode                                | A13300004080                                                                                             |   |
| Library                                | AG_ALS-PDC                                                                                               |   |
| Home                                   | EQUIP [wrong collection]                                                                                 |   |
| Classification                         | DEWEY                                                                                                    |   |
|                                        |                                                                                                    |   |
| Status                                 | MISSING [not on shelf]                                                                                   |   |
| <mark>Status</mark><br>Call #          | MISSING [not on shelf]<br>ED CAPITAL D - 4 IN                                                            |   |
| <mark>Status</mark><br>Call #<br>Title | MISSING [not on shelf]<br>ED CAPITAL D - 4 IN<br>ELLISON DIE SHAPE: BLOCK<br>ALPHABET, LETTER D - 4 INCH |   |

#### Item Lost Inventory Ξ ம Q Barcode A13300007119 ELLISON DIE SHAPE: BLOCK ... Inventory Item Barcode A13300007119 Library AG\_ALS-PDC Home EQUIP [wrong collection] Classification DEWEY Status LOST-CLAIM [not on shelf] ED CAPITAL A - 4 IN [previous ED Call # CAPITAL B - 4 IN] ELLISON DIE SHAPE: BLOCK Title ALPHABET, LETTER A - 4 INCH On Reserve No

# Requested and available

ப

Q

#### **Resource Sharing Alliance**

# Wrong Library

| ≡              | Inventory 🕛                                             |
|----------------|---------------------------------------------------------|
|                | Q                                                       |
| Barcode        |                                                         |
|                |                                                         |
| A133000040     | 980 ELLISON DIE SHAPE: BLOCK                            |
|                | Inventory Item                                          |
| Barcode        | A13300004080                                            |
| Library        | AG_ALS-PDC [wrong library]                              |
| Home           | EQUIP                                                   |
| Classification | DEWEY                                                   |
| Status         | EQUIP                                                   |
| Call #         | ED CAPITAL D - 4 IN                                     |
| Title          | ELLISON DIE SHAPE: BLOCK<br>ALPHABET, LETTER D - 4 INCH |
| On Reserve     | No                                                      |

# Checked Out

| ≡              | Inventory 🖒                                             |  |
|----------------|---------------------------------------------------------|--|
|                | Q                                                       |  |
| Barcode        |                                                         |  |
|                |                                                         |  |
| A133000040     | 080 ELLISON DIE SHAPE: BLOCK                            |  |
|                | Inventory Item                                          |  |
| Barcode        | A13300004080 [duplicate scan]                           |  |
| Library        | AG_ALS-PDC                                              |  |
| Home           | EQUIP [wrong collection]                                |  |
| Classification | DEWEY                                                   |  |
| Status         | CHECKEDOUT [not on shelf]                               |  |
| Call #         | ED CAPITAL D - 4 IN                                     |  |
| Title          | ELLISON DIE SHAPE: BLOCK<br>ALPHABET, LETTER D - 4 INCH |  |
| On Reserve     | No                                                      |  |

## Not in collection

![](_page_3_Picture_6.jpeg)

### Intransit

![](_page_3_Picture_8.jpeg)

# Lost in Transit

| A133000044     | 196 Library and information servi                            |
|----------------|--------------------------------------------------------------|
|                | Inventory Item                                               |
| Barcode        | A13300004496                                                 |
| Library        | AG_ALS-PDC                                                   |
| Home           | PRO-SHELF [wrong collection]                                 |
| Classification | DEWEY                                                        |
| Status         | LOST-TRANS [not on shelf]                                    |
| Call #         | LS 027.6WRIG/1989                                            |
| Title          | Library and information services for handicapped individuals |
| On Reserve     | No                                                           |

# **Deselecting (weeding)**

Deselecting is the term used in MobileStaff for weeding. Using the Deselect feature gives a list of potential items to weed based on criteria you select. Certain fields are mandatory when setting criteria. Items that are selected for weeding use the DISCARD process. Verify that you have entered the library's discard account in setup. See [Mobile Staff Setup Installation Guide] [link]. You will also be able to mark items MISSING during the Deselect function.

From the 3-line hamburger menu choose Deselect.

|         | Check Out | டு          | Check Out       |         | Chee |
|---------|-----------|-------------|-----------------|---------|------|
|         |           |             | Check In        | User ID |      |
| User ID |           |             | Renew by User   |         |      |
| 1       |           |             | Renew by Item   | Otert   | 1    |
| 01-1    |           |             | In-house Use    | Start   |      |
| Start   |           | User Search | Item Status     |         |      |
|         |           |             | Holds Pull List |         |      |
|         |           |             | Holds by User   |         |      |
|         |           |             | Hold Shelf      |         |      |
|         |           |             | Inventory       |         |      |
|         |           |             | Deselect        |         |      |
|         |           |             | Add User        |         |      |

The Deselect menu lists criteria for selecting items for weeding.

| Deselect               | b <u>Library:</u> Required. Verify that your library is selected.                                                                                                    |
|------------------------|----------------------------------------------------------------------------------------------------|
| Library MP_MORTON      | <ul> <li>▼</li> <li>Collection (Home Location):<br/>Required. Only home locations used<br/>in your library will be listed. Only one<br/>home location can be selected at a<br/>time.</li> </ul> |
| Collection LARGEPRINT  | <ul> <li>Item Types: Not required. Only the item types used in your library will be listed. You can select all item types, one item type, or several item types.</li> </ul>                     |
| Item Types             |                                                                                                    |
| ВООК                   | Dusty Date: Required. The dusty date     uses the most recent of the following     dates:                                                                                                    |
| Dusty Date *           | date last charged (checked out)                                                                                                    |
| 01/01/2021             | <ul> <li>date tast discharged (checked in)</li> <li>date created</li> </ul>                                                                                                    |
| Maximum Circulations * | Maximum Circulations: Required.<br>The number of circs since item                                                                                                    |
| 20                     | was reset. Enter a high number like                                                                                                    |
| Starting Call #        | zero for items that have never<br>circulated.                                                                                                    |
| Classification         | <u>Starting Call #</u> : not required. Use this to weed a section of a home location. Partial call number entry is                                                                              |
| All Classifications    | v supported.                                                                                                    |

<u>Classification</u>: Not required. Dewey, LC, etc. Can stay at All Classifications.

After selecting the criteria, choose Update List.

# Sample results using a dusty date of 12/31/2020 with no circs:

| 1:30 PM Tue Jun 17 | •••• 🗢 🗢 🕫 93% 🗖                                                                                                    | D)                          |
|--------------------|----------------------------------------------------------------------------------------------------|-----------------------------|
| Check Out          | Deselect                                                                                                    |                             |
| Check In           | Library                                                                                                    | 1                           |
| Renew by User      | MP_MORTON V                                                                                                    |                             |
| Renew by Item      | Collection SCI-FIC V                                                                                                    |                             |
| In-house Use       | Item Types All Item Types                                                                                                    |                             |
| Item Status        | Dusty Date * 12/31/2020                                                                                                    |                             |
| Holds Pull List    |                                                                                                    |                             |
| Holds by User      | Circulations *                                                                                                    | After selecting             |
| Hold Shelf         | Starting Call #                                                                                                    | criteria for the            |
| Inventory          | Classification All Classifications                                                                                                    | choose                      |
| Deselect           |                                                                                                    | Update List.                |
| Add User           | Opuale List                                                                                                    | Choose the                  |
| Copy User          | Idle Call # Title<br>Item ID   Item Type   Created   Last Activity   Circulations                                                        | trash can                   |
| Modify User        | 5.4 SCIENCE FICTION MAR #1 The Thorn of                                                                                                  | Ō                           |
| Setup              | A13002011894   BOOK-PBK   01/15/2020   Never  <br>0                                                                                      | to check the                |
| Offline            | 8.5 SCIENCE FICTION MAR #23 High stakes : a wild                                                                                         | DISCARD.                    |
| Help               | cards mosaic novel<br>A13002106445   BOOK   08/30/2016   12/23/2016                                                                      |                             |
| About              | 8.0 SCIENCE FICTION NOV #5 Victory of eagles                                                                                             | Choose the<br>question mark |
|                    | A13001658033   BOOK-PBK   01/20/2010  <br>06/20/2017   9                                                                                 |                             |
|                    | 5.7 SCIENCE FICTION ADA The salmon of doubt :<br>hitchhiking the galaxy one last time<br>A13001169733 I BOOK I 11/21/2007 I 09/20/2019 I | mark the item               |
|                    | Apply Changes                                                                                                    | U U                         |

The Idle column shows the number of years and months that have elapsed since the last checkout, or the number of years and months elapsed since the item was created.

Once the items are marked as desired, choose **Apply Changes**.

If you have any questions, contact the RSA Help Desk at <u>help@rsanfp.org</u> or 866-940-4083.